## Introduction

uVision has powerful tools for debugging and developing C and Assembly code. For debugging a code, one can either simulate it on the IDE's simulator or execute the code directly on ta Keil board. As the following figure shows, uVision can simulates a microcontroller architecture and execute all instructions just like the real one. uVision also can communicate with the debugging chip through interfaces like JTAG or Cortex debug.

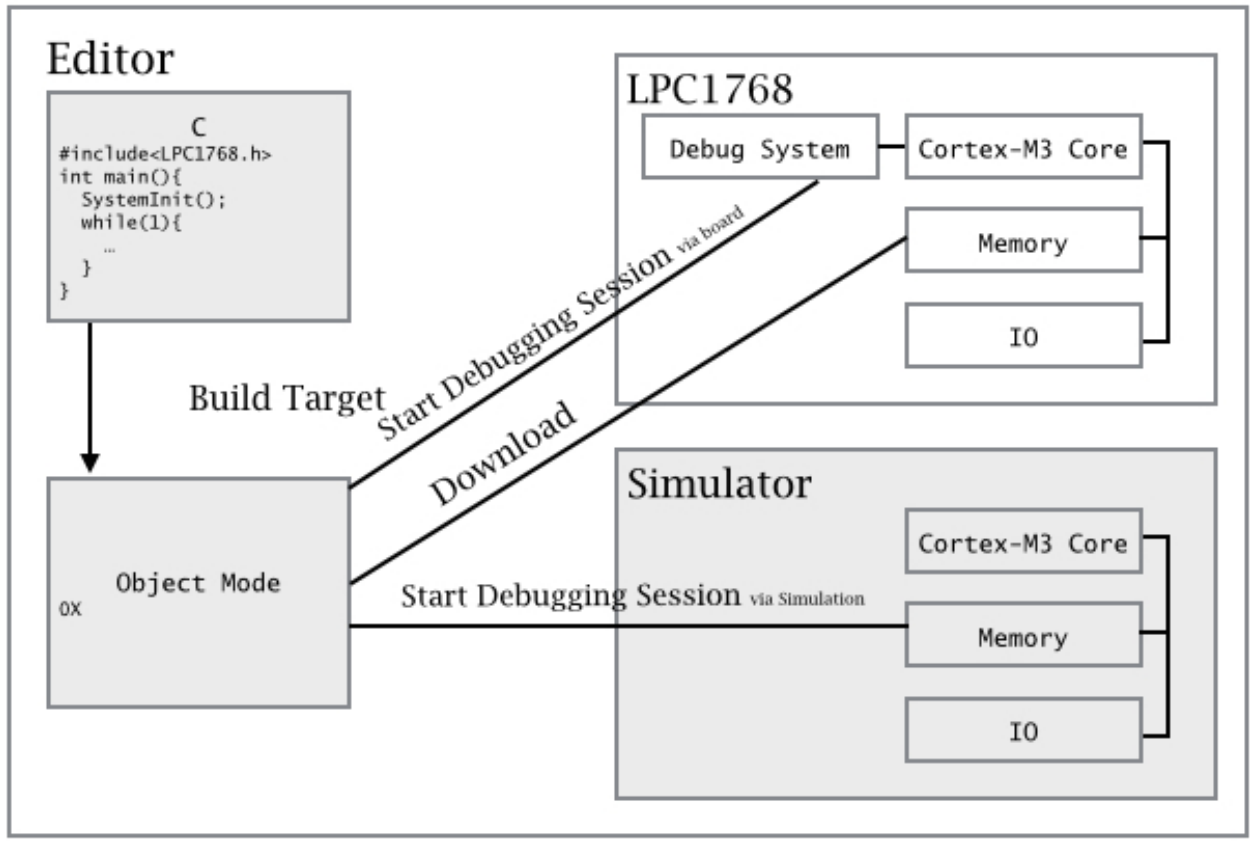

Keil uVision development story (Adapted from (Valvano, 2014a))

The hardware simulator shipped with uVision is a powerful simulator that you can emulate the code on almost every Cortex/Arm chips and their peripherals. The code can be tested and debugged without even using the actual hardware environment such as MC1700 Keil board. The simulator provides a precise clock sequence which can be trusted like the actual hardware. However, the clock runs much slower compared the real environment. On other hand, the uVision connects to debugging ports via JTag or Cortex debug 10/20 pins and provides all on the fly debugging facilities such as break points, watch points, register/memory monitoring, and peripheral emulator. One of the USB wires, usually the black one, that connects the Keil port to PC is for flashing and debugging.

## How to setup the debugger

The uVision debugger can be configured to **Simulator** or **Target debugger**. To choose one, select to **Simulator** or **Target and Debug** tab when the developing mode is active. As depicted in the following figure, many options can be set for either modes. To debug the target flashed program, click on the **Use** radio button and pick *ULINK2/ME Cortex Deubgger* option.

| Options for Target   Output   Listing   User   C/C++   Asm                                                                                                    | Linker Debug Utilities                                             |
|----------------------------------------------------------------------------------------------------|--------------------------------------------------------------------|
| C Use Simulator Settings                                                                                                    |                                                                    |
| Image: Very start of the start of the s | Load Application at Startup  Run to main()<br>Initialization File: |
| Restore Debug Session Settings<br>Breakpoints Toolbox<br>Watch Windows & Performance Analyzer<br>Memory Display                                                                                                    | Restore Debug Session Settings                                     |
| CPU DLL: Parameter:                                                                                                    | Driver DLL: Parameter:                                             |
| SARMCM3.DLL -MPU                                                                                                    | SARMCM3.DLL -MPU                                                   |
|                                                                                                    | Dialog DLL: Parameter:                                             |
| Dialog DLL: Parameter:                                                                                                    |                                                                    |

The debugging session option

Once the code is successfully built, the debugging mode is started by clicking on its icon **Q**. As, the following figure shows, many futures become accessible in the debugging mode. Such features are enabled or disabled with Debug menu. By default, you can see the Registers' content, Disassembly code, Call stack, and Variable content. To perform a debugging session, you may run it **E**, stop it **O**, or reset it **C**.

| 😰 E\Projects\Kei\mte241\Blinky-Keil\Blinky-uvproj - µVision4                                                                                                    |             |
|----------------------------------------------------------------------------------------------------|-------------|
| Eile Edit View Project Flash Debug Perjpherals Iools SVCS Window Help                                                                                                    |             |
|                                                                                                    |             |
|                                                                                                    |             |
| Registers <b>P</b> B Disassembly                                                                                                    | P 🛛         |
| Register Value Characteria (void) (                                                                                                    | <u> </u>    |
| Code         36:         uint32_t ad avg = 0;           And And And And And And And And And And                                                                                                    |             |
| R3         0x000155         0x00011C0 2500         MOVS         r5, #0x00           R5         0x000127         0x00011C2 F64F76FF         MOVN         r6, #0xFFFF           R6         0x000012         S9: LED_Init();         /* LED Initialization         */                                                                                                    |             |
| R7         0x00000106         67FEFFF5         BL.W         LED_Init (0x000001B4)           R8         0x0000000         40:         SER_Init();         /* UART Initialization         */           R8         0x0000000         0x000001C6 F7EFF75         BL.W         SER Init (0x00000134)                                                                                                    | -           |
|                                                                                                    | •           |
| R11 0x0000000 Abstract.txt Serial.c BLED.c Blinky.c Abtract.txt Retarget.c Astrutup_LPC17xx.s                                                                                                    | ▼ ×         |
| R12     B0000000     23       R13(5P)     Ch000014E1     24       R14_LRP     0:000014E1     25       R15_PC     D:0000118C     25       Ch1000014C1     25       Ch1000014C1     25                                                                                                    | ^           |
| Brish     Definition     27       Brack     28     /* Import external variables from IRQ.c file     */       Brack     28     /* Import external variables from IRQ.c file     */                                                                                                    |             |
| ⊡         internal         30            Mode         Thread         30            Privilege         Privilege         91                                                                                                    | ш           |
| Stack MSP 33 Main Program                                                                                                    |             |
| Sec         0.00037644         ▷ 35 ⊟ int main (void) (         36         uint32_t ad_avg = 0;           37         uint16_t ad_val = 0, ad_val = 0,         0;         0;         0;         0;         0;         0;         0;         0;         0;         0;         0;         0;         0;         0;         0;         0;         0;         0;         0;         0;         0;         0;         0;         0;         0;         0;         0;         0;         0;         0;         0;         0;         0;         0;         0;         0;         0;         0;         0;         0;         0;         0;         0;         0;         0;         0;         0;         0;         0;         0;         0;         0;         0;         0;         0;         0;         0;         0;         0;         0;         0;         0;         0;         0;         0;         0;         0;         0;         0;         0;         0;         0;         0;         0;         0;         0;         0;         0;         0;         0;         0;         0;         0;         0;         0;         0;         0;         0;         0;         0; </td <td></td>                                                                                                    |             |
| 38<br>39 LED Init(): /* LED Initialization */                                                                                                    |             |
| 40 SER_Init(); /* UART Initialization */                                                                                                    |             |
| 41 ADC_Init(); /* ADC Initialization */<br>42<br>43 Hifdef USE LCD                                                                                                    |             |
| 44 GLCD_Init(); /* Initialize graphical LCD */                                                                                                    |             |
| Project Transformer Transformer Transforme | •           |
| Command 0 0 Call Stark + Locals                                                                                                    | <b>4 10</b> |
| *** Restricted Version with 32768 Byte Code Size Limit                                                                                                    |             |
| *** Currently used: 12964 Bytes (39%)                                                                                                    |             |
| LA `led_3 evaluation of the second second se |             |
| ✓ d_val <not in="" scope=""> auto - unsigned short</not>                                                                                                    |             |
| I value of a state of a state     |             |
| ASSIGN BreakDisable BreakKill BreakList BreakSet BreakAccess COVERAGE                                                                                                    |             |
| Simulation t1: 0.0037644 sec L35 C1 CAP NUM SCRL OVR                                                                                                    | R/W         |

Debugging Window

The uVision has many useful features for debugging CMSIS and RTX based codes(Keil.com. (n.d.)):

- 1. Register Window
- 2. Call stack
- 3. Watch window
- 4. Memory window
- 5. Hardware Breakpoints
- 6. Watchpoints
- 7. Performance Analyzer
- 8. Execution Profiling (EP)
- 9. RTX Tasks and System window
- 10. RTX Event Viewer
- 11. UART Window
- 12. Code Coverage
- 13. Peripheral Window

14. Tool Box.

#### Watch window

Using the watch window, one can see the content of any variable at any time. To watch a variable content, you may select the variable, right click on the selected name, and choose *add to watch1*. The content of the variable becomes visible whenever the variable is alive in the current trace.

| lame                          | Value      | Туре           |  |
|-------------------------------|------------|----------------|--|
| ad_avg                        | 0x00000201 | unsigned int   |  |
| ad_val                        | 0x000x0    | unsigned short |  |
| <enter expression=""></enter> |            |                |  |
|                               |            |                |  |
|                               |            |                |  |

A watch windows

### **Hardware Breakpoints**

During a debugging session, one usually wants to break the current execution and check the variables' content at a particular point (Keil.com. (n.d.)). Breakpoints are very useful feature in all debugging tools and IDEs such as Eclipse, Visual Studio, and GDB. uVision supports execution, read/write access, and complex breakpoint. An execution breakpoint can be places at any executable line of Assembly or C code. To place a breakpoint find the line you want to

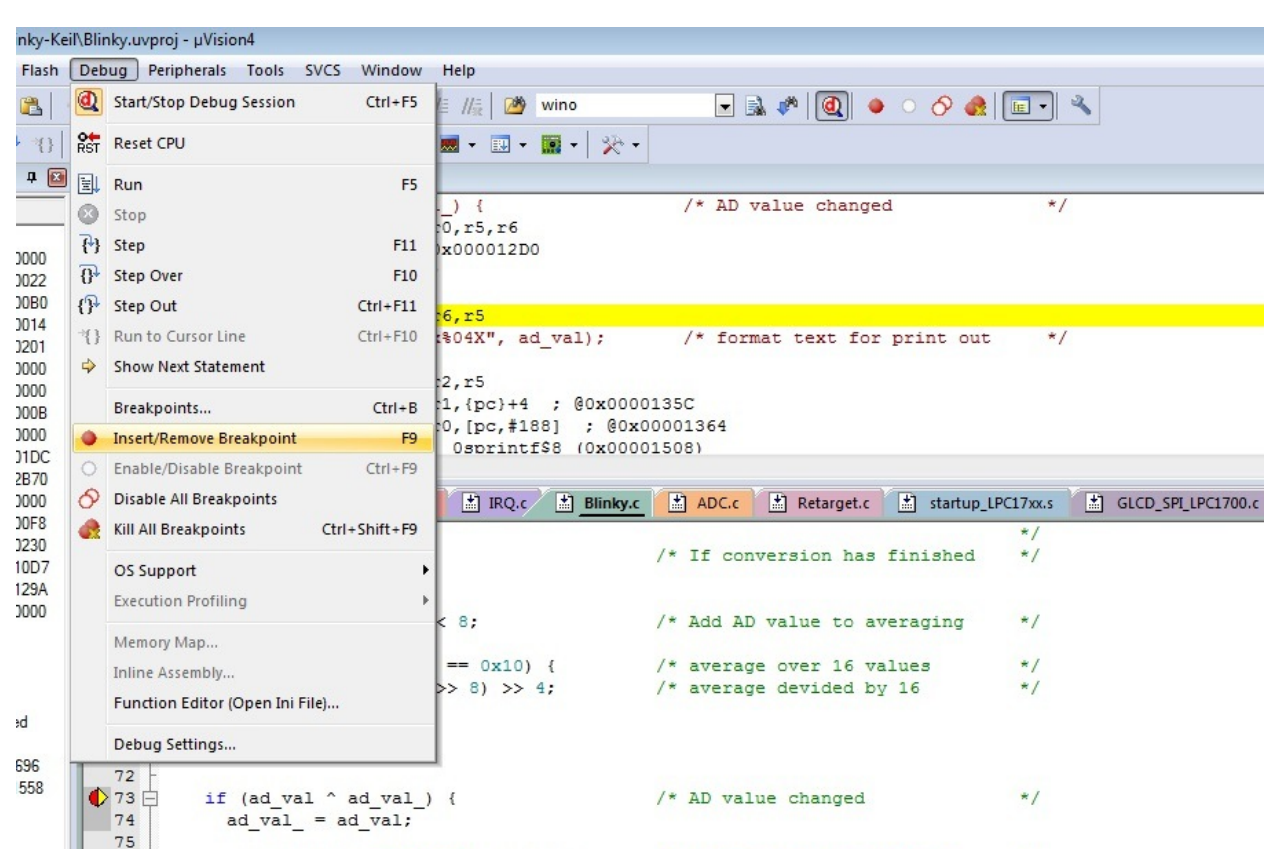

stop on, just go to Debug menu and select Insert/Remove Breakpoint. A red circle on the left

Insert/Removing a Breakpoint

side of the intended code shows the breakpoint is successfully placed and the execution is stopped while the program counter is passing by. Breakpoints can be disables or removed via **Debug** menu.

Once an execution is paused on an statement, the processing unit stopped and the program counter does not proceed to the next statement, so one can see the call stack content, registers' values, watched variables, and port values. Like any other debugger, one can **Step Into** 

Statement, Step Over The next statement, Step Out The next statement, or **Run To Cursor Line**. The execution trace can also be continued using **Run** command, or to be terminated using **Stop** command.

### **Viewing Memory Contents**

From the **Debug Toolbar** or **View** menu, one can activate the Memory window showing the memory content at each memory address. The memory content could be shown in Hex or Dec. Given an address location, the memory window shows the byte or words around with respect to

what data format is asked. As shown in the following figure, by right clicking in memory window one can select her intended format.

| :d */                      | Decimal<br>Unsigned                                | ÷                      |           |
|----------------------------|----------------------------------------------------|------------------------|-----------|
| : print out */             | Signed                                             | •                      | E         |
|                            | Ascii                                              |                        |           |
|                            | Float                                              |                        |           |
| bargraph is 10 bit         | Double                                             |                        | -         |
|                            | Modify Memory at 0x00000014                        |                        | +         |
| Memory 1                   | Set Breakpoint at 0x00000014                       |                        | <b>4 </b> |
| Address: ad_val            | Add 'ad_val' to                                    | •                      |           |
| 0x00000000: 0268436        | Set Tracepoint at '*(unsigned int*)0x00000014'     |                        |           |
| 0x0000014: 0000000         | <u>533 000000541 405023805 00000000</u>            | 0000000 <del>000</del> |           |
| 0x0000028: 0000000         | 000 000000243 0000000245 00000000                  | 0 000000247            |           |
| 0x0000003C: 0000000        | 609 0000000251 0000000251 000000025:               | 1 0000000251           |           |
| 0x00000050: 0000000        | 251 000000251 000000251 00000025:                  | 1 0000000251           |           |
| 0x0000064: 0000000         | 251 000000251 000000251 00000025:                  | 1 0000000251           |           |
| 0x00000078: 0000000        | <u>251</u> 000000025 <u>1 0000000251 000000025</u> | 1 0000000251           | <b>T</b>  |
| Call Stack + Locals   Wate | h 1 Memory 1                                       |                        |           |
| ULINK2/ME Co               | rtex Debugger t1: 1.46521756 sec L:73 C:15         | CAP NUM SCRL           | OVR R/W   |

A memory window

### **Using Peripheral Windows**

Using the uVision debugger, one can monitor and change the memory locations regarding each peripheral in its Window. The **Peripherals** menu provides a separate access to I/O and serial ports, A/D convertors, interrupts, times and chip specific peripherals (Keil.com. (n.d.)). The following figure representing the **General Purpose Input/Output 0 (GPIO 0)** window shows the value of each memory location related to general purpose I/O ports.

| General Purpose Input/Outp | ut 0 (GPIO 0) - Fast Interface         | 23 |
|----------------------------|----------------------------------------|----|
| GPIO0                      | 31 Bits 24 23 Bits 16 15 Bits 8 7 Bits | 0  |
|                            |                                        |    |
|                            |                                        |    |
|                            |                                        |    |
| FIODPIN: 0x1DEE8DEE        |                                        |    |
| FIOUFIN. JUXIDITIODIT      |                                        |    |

GPIO port window

# **Debugging Procedure**

So far we have seen many debugging tools that uVision provides, but how can we use them and why do we basically them? To answer these types of questions, first we need to see what is debugging. Practitioners and researchers do not agree on a unique definition about debugging. Many terms, such as program testing, diagnosis, tracing, or profiling, are interchangeably interpreted as debugging or as part of a debugging procedure. Researchers define the debugging is an activity of localization, understating, and correcting faults. Therefore, to debug a code, one has to first localize the fault. In a large software project with millions lines of code and source files, it would be very hard or even impossible to check them all. Knowing the fault, one has to first narrow down her search for fixing a fault. Modular programming helps us in this matter, because we can easily review a limited number of modules related to the fault. Lack of understating the root of the fault can end up a fix only correcting the symptoms, yet not the actual problem. Therefore, once one localized parts of a code involving a fault, next she should figure out an actual reason. The fixing is the last step of debugging procedure, and there has to be ensured the issue is mitigated and no new issue appears.

### Testing

Debugging is started once a fault is revealed. One way for revealing and modelling faults is software testing. A test-case is a pair of input and output of a software. If what she gets as an output differs from her expectation, a fault was occurred. A test-case, as a scenario of an execution, can be functional or non-functional.

Functional test-cases check whether the output is expected for the user. For example, a program computing square root is expected to return 2 when 4 is inputed. Non-functional test-cases examine the quality of a given software system. Unlike many non-functional properties, Performance is an important non-functional property that could be straightforwardly tested. Measuring the elapsed time, the number of finishing tasks in a unit of time, and the number of concurrent clients are some candidates for test performance in any software systems. Real-time systems have a strict restriction on time performance: a particular number of tasks have to be done a certain amount of time.

Also, A Test-case has to be reproducible. A failed test-cases, as a specification of a fault, has to always make the same output no matter how many times it executed. Making reproducible test-cases for concurrent software systems could be very hard and might be impossible. So, one may need to simulate the same situation within a test-case.

### **Functional debugging**

Given a test-case revealing a fault in functionality of a software, one has to first localize the debugging area and try to understand the potential reasons. Debugging a fault can be done using static or dynamic information. The static debugging is performed using the code without considering any execution traces. As an example, when one debugs a fault in a multiplication

operator of a calculator program, she only works on the modules calculating the multiplication operator and the rest can be safely ignored. The complexity of using programming structures, such as loop or if statements, makes the static diagnosis really hard or impossible in some cases. Debugging, on other hand, can use dynamic traces of a program execution. Any testcase represents one execution trace of a given program, where as the code execution the testcase may involve much more than one trace. Once a faulty trace is found, the localization and understating become focused and much easier.

There are couple of techniques to find the appropriate execution traces. Some may need to instrumenting the code and others use the debugging tools. Some techniques are useful for basic faults and others for more complex ones.

**Tracing the code step-by-step.** uVision Debugger, like many other modern debugger, provides facilities for executing the code line-by-line. After executing each statement, one may see the contents of stack, memory location, registers, variables, and ports and check how the statement affects on them. The single step tracing gives very detailed information, but becomes cumbersome or infeasible debugging for repetitive and long traces.

**Breakpoints.** Instead of stepping into every statement, one can use breakpoints to trap the execution on some particular lines. Once the program execution is stopped at a line, all the execution information becomes visible for checking or even changing. Breakpoints are very powerful debugging tool that are used to stop the execution on specific statement or specific condition. For example, one might set a conditional breakpoint to pause the execution if a variable is read or written in.

**Instrumenting with printf.** Using *printf* statements is probably the most dominant and effective debugging technique that is used by programmers(Valvano, J. (2014b)). For debugging a fault, a programmer instruments the code by placing *printf* statement in particular locations to see how variables are changed during a test-case execution. Clearly, debugging with *printf* statements only requires a compiler and does not need any debugging tool. The problem with using *printf* statements in realtime systems is that the print command may not be always available. Moreover, instrumenting the code with *printf* statements is not repetitive and some statements have to be changed from one test-case to another one.

**Instrumenting with dumping in caching.** One issue with previous techniques is time constraints unusually enforced in realtime systems. For example, in a realtime software system processing external events in a certain amount of time, stopping the execution or wasting clocks for *printing* could cause the event is lost because of another event arrival. In this situation, one can define an array, usually a large one, and dump the debugging data in it. When the trace is finished, the array can be printed or checked with memory window. This instrumenting technique puts a minimum overhead compared to *printf.* 

### Performance debugging

A Realtime system has to finish a task in a certain amount time, otherwise everything might fail although the system eventually carry out its functions. Performance debugging plays very important role in realtime systems and definitely is harder than functional debugging. Three popular techniques are used for performance debugging(Valvano, J. (2014b)):

**Counting statements' bus cycles.** The code , in C or Assembly, is eventually transformed to machine instructions to be executed on a microcontroller. Every machine instruction is executed within certain number of clocks. So, collecting the number of clocks for all instructions of a program gives the execution time. Although this technique gives the most accurate elapsed time and does not make any overhead, but is just practical for small programs with no branches. Modern microcontrollers employ techniques, such as pipelines, Interrupts, and multitasking, to execute more tasks in less time.

**Instrumenting the code with time counter.** Cortex-M3 provides a timer helping operating system to carry out scheduling tasks in task-management. *Systick* (Yiu, J. (2010)) is a 24-bit down counter that is used to generate interrupts or timing measurement. The counter puts a minimum instrumentation overhead (Valvano, J. (2014b)).

**Monitoring ports.** This technique uses external monitoring and measurement tools, such as an oscilloscope, for performance debugging. In this technique, the output ports are monitored for any signal changes. The time between two signals is computed as an elapsed time. For example, one can instrument the code by putting two statements for turning on and off an L.E.D. before and after a code block, and monitor the L.E.D.'s GPIO port. The time that the L.E.D. stayed on is measured as the execution time of the code block. Compared to instrumenting with a time counter, this technique can measure time more that 24-bit clock. uVision provides Logic Analyzer to monitor the content of global and static variables. This feature is enabled in Simulation mode and target mode with ULINK Pro connection.

### References

Valvano, J. (2014a). Embedded systems: Introduction to ARM Cortex-M microcontrollers. (5th ed.). S. 1.: Jonathan W. Valvano.
Keil.com. (n.d.). Getting Started Creating Applications with µVision®4.
Valvano, J. (2014b). Embedded systems: Real-time operating systems for the ARM® cortex-M microcontrollers. (2nd ed., Vol. 3). Texas: Jonathan W. Valvano.
Yiu, J. (2010). Definitive guide to the ARM Cortex-M3. Amsterdam: Newnes.